## Trimble Unity Construct – Adobe Sign Instructions

Adobe Sign is used at the Contract Admin "Routing" step.

Prior to starting a commitment (Agreement, Contract, WA, MCAWA, NTP, COAR Amendments & Change Order) process, ensure the person who will be electronically signing (Adobe Sign) the commitment is a "project participant" on the project you are writing the commitment for, and in the correct project role (2-Agreement Execution or 2-Contract Execution) for execution.

\*\*\*NOTE\*\*\* When working in Adobe Sign prep step in eBuilder, be sure to use the **End Session** button to close the window. Do not close the window by clicking on the "X".

\*\*\*NOTE\*\*\* When routing documents for electronic signature you MUST send a copy (cc) to someone. The person receiving the copy of the executed document can be internal or external.

For example, the consultant's accountant likes to receive a copy of all executed documents for billing purposes, or the contractor's superintendent likes to receive a copy of executed change orders

Be prepared to have the email address of the person you will send a copy to.

## **Step-by-Step Instructions**

1. Open the process needing to be routed by clicking on the Instance in blue.

| Havener Interior Improvements | COAR - 1 | S&T RC000703 Amendment #1 - Lamar<br>Johnson - Design Mothers Room   | Contract Admin: Amendment Routing |
|-------------------------------|----------|----------------------------------------------------------------------|-----------------------------------|
| Baseball Field Renovation     | DBB - 1  | S&T RC000729 DBB Contract Approval<br>forALL TYPE FENCE INCORPORATED | Contract Admin: Contract Routing  |

2. Scroll down in the process to find the YES/NO answer to the question "Does UM System need to Approve"

If Yes, you will route the document to UM System for execution (Chuck Bouse). If No, you will route to your campus Contracting Officer (Fred Stone).

|                                         | Properties   Download (61.4KB)   Redline   Remove                                                                                                    |
|-----------------------------------------|----------------------------------------------------------------------------------------------------|
| Change Order/Amendment Request Details  |                                                                                                    |
| Description of the Change:              | Additional services for McClure Engineering to design a Mothers Room on the s                                                                                                    |
| Net Commitment Amount: 🕜                | This field is automatically calculated and filled by e-Builder. 257,200                                                                                                    |
| Does Amendment Need UM System Approval? | Please determine if the Amendment will need to have the Director of UM Faciliti<br>1. Was the Agreement (or any Amendments) signed by the Director of UM Facili<br>2. Does this Amendment raise the total fee above \$100,000?<br>Note: If the answer to #2 is yes, then an Amendment must be written to assign the Director<br>YES |

3. Select **Inside eBuilder** in the drop-down menu and click Take Action. This will open a new window where you will prep the document (step 4).

| 🧧 Trir | <b>nble</b> Unity (           | Construct                                          |                                            |             |                        |
|--------|-------------------------------|----------------------------------------------------|--------------------------------------------|-------------|------------------------|
| 30.15  | - Change                      | Order/Am                                           | endment Requ                               | est (COA    | AR) - 9                |
| Accept | Decline                       |                                                    | Please select an action Y                  | Take Action | Check S                |
|        | Project:<br>Process Document: | Ozark Field Stat<br>COAR - 9                       | Please select an action<br>Inside eBuilder |             | Project I<br>Overall D |
| Cu     | urrent Workflow Step:         | Show History  <br>Contract Admir<br>Workflow Diagr | Outside Sign<br>Revise                     |             | Step D                 |
|        | Subject:<br>Status:           | S&T RC000451 (<br>Reinstallation of<br>Pending     | Reassign Sign.                             |             |                        |

- You should see the external signature authority listed under the "Available Users" field.
- **Skip 3.a**. if your signature authority appears.

| Prepare document(s) for eSignature                                  |                |
|---------------------------------------------------------------------|----------------|
| Click here to prepare documents(s) for eSignature                   |                |
| Click here for instructions on preparing document(s) for eSignature |                |
| Available Users                                                     | Selected Users |
| KERNER KERTULANAAR JOUNSON COLLARORATIVES                           |                |
| Khanna, Kapii (LAMAR JOHNSON COLLABORATIVE)                         |                |

3.a. \*\*\*NOTE\*\*\* If you get an error message or do not see the external persons name listed in the Available Users field, it most likely means you haven't added the Signature person to the project in the 2-Agreement Execution role or 2-Contract Execution role.

**<u>Click Cancel</u>**. Go to Manager Users and add the person to the project and **<u>repeat step 3</u>**.

| e-Builder is unable to process the information requeste     Contact your e-Builder Administrator for support. | d. Some miscellaneous error has | occurred       |
|----------------------------------------------------------------------------------------------------|---------------------------------|----------------|
| Available Users                                                                                               |                                 | Selected Users |
|                                                                                                    | >                               |                |
| Inside eBuilder Cancel                                                                                        |                                 |                |

4. Prepare the document for Signature. Select "Click here to prepare document(s) for eSignature.

This will open the Adobe Sign application in another window.

| Prepare document(s) for eSignature                                 |          |       |
|--------------------------------------------------------------------|----------|-------|
| lick here to prepare documents(s) for eSignature                   |          |       |
| lick here for instructions on preparing document(s) for eSignature |          |       |
|                                                                    |          |       |
| Autolichie Henry                                                   | c.L.a.d  |       |
| Available Users                                                    | Selected | Users |
| Available Users<br>Khanna, Kapil (LAMAR JOHNSON COLLABORATIVE)     | Selected | Users |
| Available Users<br>Khanna, Kapil (LAMAR JOHNSON COLLABORATIVE)     | Selected | Users |

5. The first time you use Adobe Sign in the prep step or if you have cleared your browser cache, you will be required to click **Yes** on the Confirmation Login Information page.

| 📦 e-Builder.                                                                   | <b>•</b> •  |
|--------------------------------------------------------------------------------|-------------|
| 20.10 - Standard Consultant Agreement (SCA) - 36                               | End session |
| Confirm Login Information                                                      |             |
| You are logged in as umfpde-builderdoc1@umsystem.edu. Do you want to continue? |             |
| No Yes                                                                         |             |

 In the Adobe Sign prep step, there is no need to add any documents. They pull in automatically. Please add the project ID and process instance to the Agreement Name\* field and delete any unnecessary signers and any blank placeholders.

| Add file                      |   | Agreement name *                          |  |
|-------------------------------|---|-------------------------------------------|--|
| L 1                           | Ŵ | RC000708 SCA - 36                         |  |
|                               |   | Message                                   |  |
|                               |   | Please review and complete this document. |  |
| Drag and drop your files here |   |                                           |  |
| Choose more files             |   |                                           |  |
|                               |   |                                           |  |

7. Under "Add recipients" **delete** the signors that don't apply to this document and delete the blank placeholders

| d recipients ③                                                                                                    |                                                                                                    |                                                 |             |
|----------------------------------------------------------------------------------------------------|----------------------------------------------------------------------------------------------------|-------------------------------------------------|-------------|
| Recipients must sign in o                                                                                                    | rder                                                                                                    |                                                 |             |
|                                                                                                    | Email *                                                                                                    | Name                                            |             |
| 👉 Signer 🗸                                                                                                    | bounces285315@e-builder.net                                                                                                    | Chuck Bouse                                     | 1           |
| Desisient entitient                                                                                                    |                                                                                                    |                                                 |             |
| Multi-factor authentio                                                                                                    | ল<br>cation None Private message None Identity Check None                                                                                                    |                                                 |             |
|                                                                                                    |                                                                                                    |                                                 |             |
| de maria de                                                                                                    | Email *                                                                                                    | Name.                                           |             |
| Dr Signer                                                                                                    | Dources205520@e-builderhet                                                                                                    | Fred Stone                                      |             |
| Multi-factor authentio                                                                                                    | cation None Private message None Identity Check None                                                                                                    |                                                 |             |
|                                                                                                    |                                                                                                    |                                                 |             |
|                                                                                                    | Email *                                                                                                    | Name                                            |             |
| <ul> <li>♂ Signer ∨</li> <li>Recipient settings</li> </ul>                                                                                                    | Email *<br>bounces421380@e-builder.net                                                                                                    | Name<br>Kapil Khanna                            | 面           |
| <ul> <li>♂ Signer ∨</li> <li>Recipient settings</li> <li>Multi-factor authentic</li> </ul>                                                                                                    | Email *<br>bounces421380@e-builder.net<br>/<br>/<br>zation None Private message None Identity Check None                                                                                                    | Name<br>Kapil Khanna                            | 面           |
| <ul> <li>♂ Signer ∨</li> <li>Recipient settings</li> <li>Multi-factor authentic</li> </ul>                                                                                                    | Email *<br>bounces421380@e-builder.net<br>/<br>cation None Private message None Identity Check None<br>Email *                                                                                                    | Name<br>Kapil Khanna                            |             |
| <ul> <li>♂ Signer ∨</li> <li>Recipient settings</li> <li>Multi-factor authention</li> <li>⊘ Signer ∨</li> </ul>                                                                                                    | Email *<br>bounces421380@e-builder.net<br>cation None Private message None Identity Check None<br>Email *<br>bounces513343@e-builder.net                                                                                                    | Name<br>Kapil Khanna<br>Name<br>Ryan Thomassen  | ١<br>١<br>١ |
| Signer      Signer      S     | Email *<br>bounces421380@e-builder.net<br>cation None Private message None Identity Check None<br>Email *<br>bounces513343@e-builder.net                                                                                                    | Name<br>Kapil Khanna.<br>Name<br>Ryan Thomassen |             |
| Signer      Signer      S     | Email * bounces421380@e-builder.net cation None Private message None Identity Check None Email * bounces513343@e-builder.net None Private message None Identity Check None                                                                                   | Name<br>Kapil Khanna<br>Name<br>Ryan Thomassen  |             |
| Signer      Signer      Signer      Signer      Signer      Signer      Signer      Signer      Email                                                                                                    | Email * bounces421380@e-builder.net cation None Private message None Identity Check None Email * bounces513343@e-builder.net None Private message None Identity Check None *                                                                                 | Name<br>Kapil Khannā.<br>Name<br>Ryan Thomassen |             |
| Signer Signer Signer Signer Signer Control Signer Control Control Con | Email * bounces421380@e-builder.net cation None Private message None Identity Check None Email * bounces513343@e-builder.net  None Private message None Identity Check None  * uncesPlaceholder1@e-builder.net                                               | Name Name Name Name Name Name                   |             |
| Signer Kecipient settings Multi-factor authentic Signer Kecipient settings ti-factor authentication Signer Signer Lifactor authentication                                                                                                    | Email * bounces421380@e-builder.net cation None Private message None Identity Check None Email * bounces513343@e-builder.net  None Private message None Identity Check None  * uncesPlaceholder1@e-builder.net None Private message None Identity Check None | Name Kapil Khannā Name Ryan Thomassen Name      |             |
| Signer  Recipient settings Multi-factor authentic  Signer  Recipient settings  ti-factor authentication  Signer  Email  Signer  Email  Lipient settings  Email  Email  Em | Email * bounces421380@e-builder.net cation None Private message None Identity Check None Email * bounces513343@e-builder.net None Private message None Identity Check None * IncesPlaceholder1@e-builder.net None Private message None Identity Check None * | Name Name Name Name Name Name Name              |             |

\*\*\*NOTE\*\*\* <u>Go slowly when deleting users</u>. It's easy to delete the signer you need.

If this happens, go to the top right corner of the window and select "End session"

Repeat step 4.

8. To add Cc recipients, click on "+ Add" at the bottom. Options to add will appear. Select CC with Paper Airplane.

| Email *                                        |                                                                            |                                                         | Name                 |  |
|------------------------------------------------|----------------------------------------------------------------------------|---------------------------------------------------------|----------------------|--|
| 🗇 Signer 🛩 bour                                | nces285315@e-builder.net                                                   |                                                         | Chuck Bouse          |  |
|                                                | •                                                                          |                                                         |                      |  |
|                                                |                                                                            |                                                         |                      |  |
| Email *                                        |                                                                            | Recipients                                              | lame                 |  |
| Email ★<br>& Signer ❤ bour                     | nces421380@e-builder.net                                                   | Recipients                                              | Jame<br>Kapil Khanna |  |
| Email *                                        | nces421380@e-builder.net                                                   | Recipients<br>(2) Myself<br>(2) Individual              | lame<br>Kapil Khanna |  |
| Email #<br>Signer V bour<br>Recipient settings | nces421380@e-builder.net<br>lone Private message None Identity Check None  | Recipients<br>(1) Myself<br>(2) Individual<br>(3) Group | łame<br>Kapil Khanna |  |
| Email *                                        | inces421380@e-builder.net<br>lone Private message None Identity Check None | Recipients<br>③ Myself<br>옾 Individual<br>용 Group       | lame<br>Kapil Khanna |  |

• Type the email address and hit tab. Add as many people as you'd like but you must add at least one.

|                                                                  | Add |
|------------------------------------------------------------------|-----|
| сс                                                               |     |
| These recipients will receive a copy of the completed agreement. |     |
|                                                                  |     |
| Separate email addresses with a comma, semicolon or space        |     |
| eckerte@theljc.com ×                                             |     |
|                                                                  |     |
| eview & add fields Send now                                      |     |
|                                                                  |     |

9. Click "Preview & add fields"

10. Drag the E-Signature field of the external signor first to the corresponding signature line, and second the E-Signature field for university signer.

| There is no need to insert the date field on the date line. | The E-Signature field includes the date |
|-------------------------------------------------------------|-----------------------------------------|
| signed.                                                     |                                         |

| KOD FORM FIELDS FOR () |                                                                                                    |                                                   |  |  |
|------------------------|----------------------------------------------------------------------------------------------------|---------------------------------------------------|--|--|
| & • Chuck Bouse        |                                                                                                    |                                                   |  |  |
|                        | AMENDMENT 1                                                                                                    |                                                   |  |  |
| Ø ● Kapil Khanna       | #RC000703 - Havener Interior Improvements<br>Missouri University of Science and Technology                                                                                                    |                                                   |  |  |
| DD HILLDS ()           | February 11, 2025                                                                                                    |                                                   |  |  |
| Field templates        | The scope of work, for the above referenced project, is modified as follows:                                                                                                    |                                                   |  |  |
| 12 E-signature         | Additional services for McClure Engineering to design a Mothers Room on the second floor<br>Center with focus on plumbing and HVAC.                                                               |                                                   |  |  |
| er instats             | The current agreement amount is \$247,200.00. Compensation for this additional work shall be in the<br>amount of \$10,000.00, bringing the total maximum fee under the agreement to \$257,200.00. |                                                   |  |  |
| & Recipient name       |                                                                                                    |                                                   |  |  |
| Recipient email        | ACCEPTANCE:<br>For LAMAR JOHNSON COLLABORATIVE                                                                                                    | For THE CURATORS OF THE<br>UNIVERSITY OF MISSOURI |  |  |
| Date of signing        | * Signature                                                                                                    | Signature                                         |  |  |
|                        | Text                                                                                                    | Text                                              |  |  |
| II Text                | Title                                                                                                    | Title                                             |  |  |
| Date .                 |                                                                                                    |                                                   |  |  |
| # Number               | Date                                                                                                    | Dute                                              |  |  |
| Checkbox               |                                                                                                    |                                                   |  |  |
| Radio button           |                                                                                                    |                                                   |  |  |
| Gee                    |                                                                                                    |                                                   |  |  |

- 11. Select "Send" once all fields have been added. You should receive a message "eSignature Required was successfully sent for signature"
- 12. Select "End session" in the top right corner of the page.

|                                                                  | End session |
|------------------------------------------------------------------|-------------|
|                                                                  |             |
|                                                                  |             |
|                                                                  |             |
|                                                                  |             |
|                                                                  |             |
|                                                                  |             |
| $\odot$                                                          |             |
| eSignature Required was successfully sent for signature          |             |
| A PDF copy will be sent to all parties once signing is complete. |             |
|                                                                  |             |

13. Back in the process screen you should also see "Success"

Select the **external signer in the "Available Users" field and move them to the "Selected Users"** field.

## Click "Inside eBuilder

| Vou have successfully prepared document(s) for eSignature                                                                                                    |          | ×       |
|----------------------------------------------------------------------------------------------------|----------|---------|
| Prepare document(s) for eSignature                                                                                                    |          |         |
| Click 'Continue' to move the process to the next step<br>Click here to edit documents(s) for eSignature<br>Click here for instructions on preparing document(s) for eSignature |          |         |
| Available   Isers                                                                                                    | Selected | d Users |
| Autobe Osers                                                                                                    |          |         |

14.Cc recipients will receive an email as soon as they are added to an Adobe Sign envelop. The Click here link in the screen shot below will take them to the document in its current state. As the document progresses through the process for signatures, the document associated to the link will update.

|    | e-Builder DocuSign UM FPD has copied you on eSignature Required.                                                                                                    | ox × | 合 |   |
|----|----------------------------------------------------------------------------------------------------|------|---|---|
| £, | e-Builder DocuSign UM FPD via Adobe Acrobat Sign <adobesign@adobesign.co (4="" 3:59pm="" ago)="" me="" minutes="" td="" to="" 🛧="" 🛪<=""><td>٢</td><td>4</td><td>:</td></adobesign@adobesign.co>                                                        | ٢    | 4 | : |
|    | Powered by<br>Adobe<br>Acrobat Sign                                                                                                    |      |   |   |
|    | You are copied (Cc) on eSignature Required<br>e-Builder DocuSign UM FPD has copied you on eSignature Required. You will be notified after all                                                                                                    |      |   |   |
|    | participants complete the document.<br>To: bounces307720@e-builder.net, bounces282764@e-builder.net, bounces476148@e-builder.net,<br>bounces30aceholder Lige-builder.net, and 3 more<br>From: e-Builder DocuSign UM FPD (University of Missouri System) |      |   |   |
|    | Please review and complete this document.                                                                                                    |      |   |   |
|    | Click here to view this document online in your Adobe Acrobat Sign account.                                                                                                    |      |   |   |
|    | Why use Adobe Acrobat Sign:                                                                                                    |      |   |   |
|    | Exchange, Sign, and File Any Document. In Seconds!     Set-up Reminders. Instantly Share Copies with Others.     See All of Your Documents, Anytime, Anywhere.                                                                                          |      |   |   |
|    | To ensure that you continue receiving our amails, please add adobesign@adobesign.com to your address book or safe list.                                                                                                    |      |   |   |